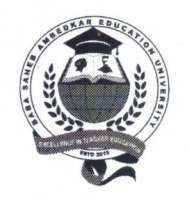

### Baba Saheb Ambedkar Education University

(Erstwhile The West Bengal University of Teachers' Training, Education Planning and Administration) 25/2 & 25/3, Ballygunge Circular Road, Kolkata – 700019

#### NOTICE 08.11.2023

All affiliated colleges under Baba Saheb Ambedkar Education University (BSAEU) are requested to submit the Student Data as directed by the Higher Education Department, Govt. of West Bengal. The detail information in this regard is attached below with this notice which is self-explanatory. You are adviced to do the needful within the stipulated time (if applicable).

Baba Saheb Ambedkar Education University

(Erstwhile WBUTTEPA)

Registrar (Actg) Baba Saheb Ambedkar Education University (Erstwhile WBUTTEPA)

#### GOVERNMENT OF WEST BENGAL DEPARTMENT OF HIGHER EDUCATION BIKASH BHAVAN, SALT LAKE, KOLKATA-91

#### Memo No 107/Sr. SS(JM)/HED/2023

Dated 27.09.2023

- From : Senior Special Secretary Department of Higher Education Bikash Bhavan, Salt Lake Kolkata-700091
- To: Registrar/Principal/Officer-in-Charge/Teacher-in-Charge All State Aided and Private Universities All Government, Government Aided and Private General Degree /Training and All Technical/ Professional Colleges of West Bengal

Sub: Student Data Entry in Banglar Uchchashiksha Portal for the Academic Session 2023-24

#### Madam/Sir

This is to inform you that the Admission Process for Under Graduate and Post Graduate Courses for the current academic session (2023-24) have either completed or going to be completed by end of September, 2023.

As you are aware that in the previous academic year the Institutions have entered Student Data in Student Data Entry Module under Banglar Uchchashiksha Portal and like previous year I am directed to request you to start entering Student Data in Banglar Uchchashiksha Portal (if the admission process is already completed) and complete it by 06.10.2023.

The institutions where admission process is still continuing are required to start the entering of student data immediately after the completion of the admission process and finish the process of student data entry within ten days from the starting date of entry of data. A user guideline for entering Student Data in Student Data Entry Module is attached here with for your assistance and necessary action.

This has the approval of the competent authority

Yours Faithfully

**Enc: As Stated Above** 

Date: 27.09.2023

Senior Special Secretary Department of Higher Education

#### Memo No 107/1(7)/Sr.SS(JM)/HED/2023

#### Copy Forwarded for information and necessary action

- 1. Senior Special Secretary (CS Branch) HED- to coordinate with all the colleges
- 2. Special Commissioner(University Branch) HED-to coordinate with all Universities
- The Director of Public Instruction, Education Directorate, HED- with a request to coordinate with all the Institutions with the help of Jt DPIs/ DDPIs/ Assistant DPI/ OSD
- The Director of Technical Education, Govt of WB, Bikash Bhavan with a request to coordinate with all Technical/ Professional colleges with help of Jt DTEs/ Deputy DTEs/Assistant DTEs
- 5. PS to the Hon'ble Minister-in-Charge, Higher Education Department, Bikash Bhavan
- 6. Sr PS to Principal Secretary, HED, Bikash Bhavan, Salt Lake, Kolkata-700091
- 7. Guard File

Sénior Special Secretary Department of Higher Education

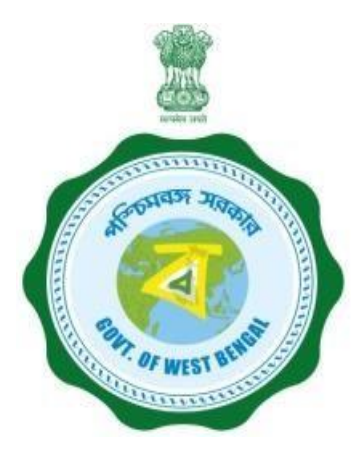

## User Manual for Student Profile Entry Module in Banglar Uchchashiksha Portal

Department of Higher Education Government of West Bengal

## **Steps of HOI**

•Head of institution(HOI) by User Type, User name, Password and Security Code.

•After successful login, Dashboard will appear. Here he/she will get several options under the menu. Like: -

- Create DEO/Data Provider: From this menu HOI can create a Data Entry Operator (DEO)/Data Provider(DP) profile. Also HOI can edit Data Entry Operator (DEO)/Data Provider(DP) profiles and send username and password through SMS.
- Student Details: HOI will get several options under the Student Details menu. Like
  - Student details not verified list: From this menu HOI can view not-verified student list. HOI can approve or reject students from here. Rejected students will be returned to Data Entry Operator (DEO)/Data Provider(DP).
  - Verified student list: HOI can view verified student lists from this menu and also can unlock this student's profile. Unlocked students can view from Data Entry Operator (DEO)/Data Provider(DP) login.
  - Delete verified student data: from this menu HOI can delete verified students data requested by Data Entry Operator (DEO)/Data Provider(DP).
  - New student data not verified list: HOÍ can view not-verified students data from this menu.

**Step 1:** Open the URL https://banglaruchchashiksha.wb.gov.in/demostudentdata/ in any browser. Login form will be appeared.

Now Head of institution(HOI) can login by Selecting **User Type**, **User name**, **Password** and **Security Code** in the Login form. Then click on the **Login** button.

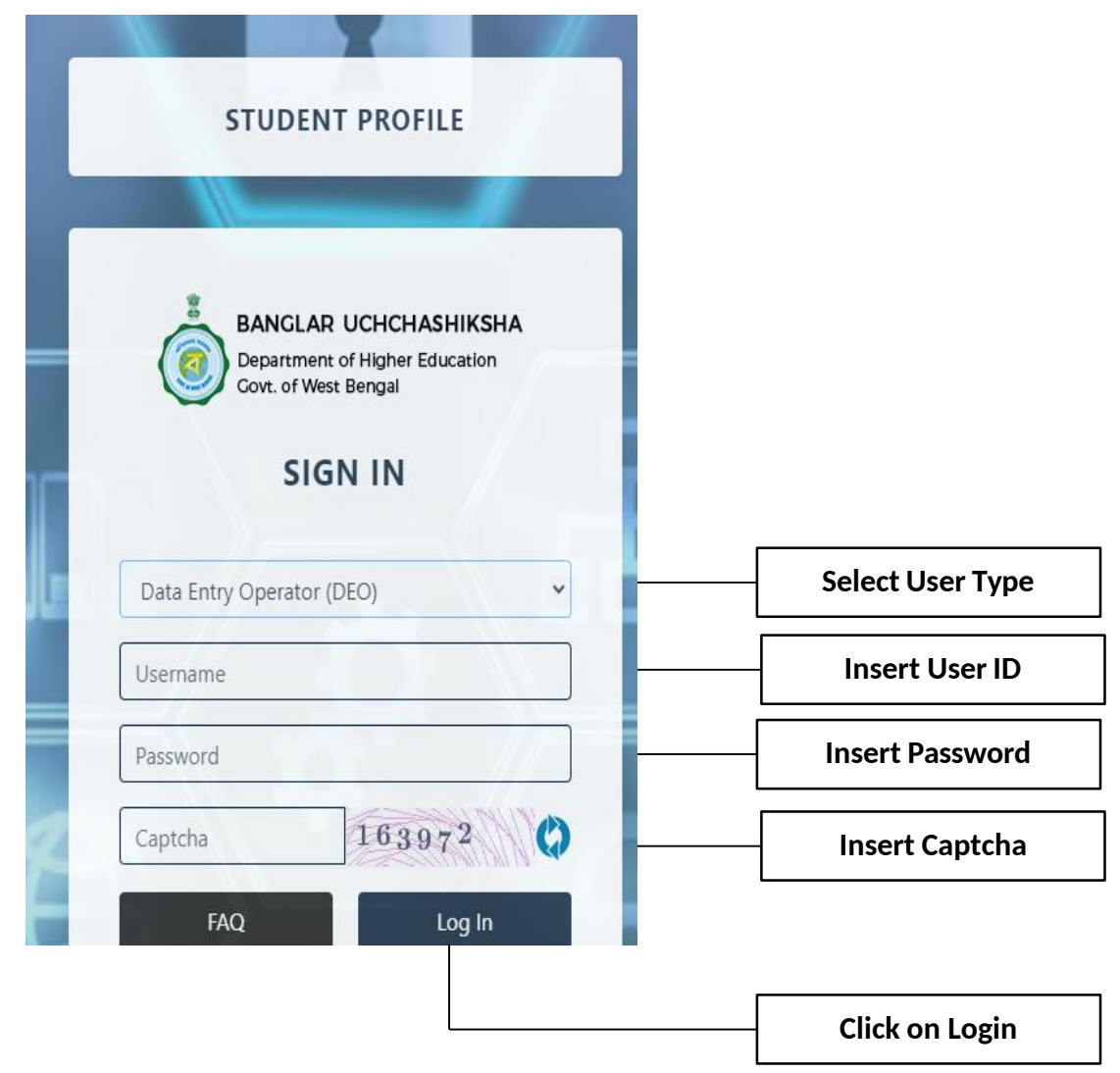

## **Step 2:** After successful login, **Dashboard** will appear.

|                    | 🗢 Banglar       | Uchchashiksha                 |                   |              |                    |                                       |                   |                    |                        |                          |                          |                          |
|--------------------|-----------------|-------------------------------|-------------------|--------------|--------------------|---------------------------------------|-------------------|--------------------|------------------------|--------------------------|--------------------------|--------------------------|
|                    | Dashboard       | 🖪 Create DEO                  | 💄 Student Detail  | 5            |                    |                                       |                   |                    |                        |                          |                          |                          |
|                    | Welcome He      | ad of Institution(            | Bankura Christiar | College)     |                    |                                       |                   |                    |                        |                          |                          |                          |
| lick to go         |                 |                               |                   |              |                    |                                       |                   |                    |                        |                          | DATA AS ON :             | 26-09-2022               |
| to the page of     | 2               | Total Students<br>Gender Wise |                   | 5093         | Å                  | <b>Total Different</b><br>Gender Wise | ly Abled Students | •                  |                        | Academic Session         | Wise Total Students      | 5090                     |
| create<br>DEO user | 2627<br>Male    | 2466<br>Female                | O O<br>Others Not | Disclosed    | 0<br>Male          | 0<br>Female                           | 0<br>Others       | 0<br>Not Disclosed | <b>33</b><br>2021-2022 | <b>1562</b><br>2020-2021 | <b>1788</b><br>2019-2020 | <b>1707</b><br>2018-2019 |
|                    | Social Categ    | ory Wise Students             | ct with the chart |              | 6 k                |                                       | Progr             | amme Type Wis      | e Student (            | Count                    |                          |                          |
|                    | . —             | UNRESEF                       | RVED              |              | 5k                 |                                       |                   |                    |                        |                          |                          |                          |
|                    |                 |                               |                   |              | ar of student<br>* |                                       |                   |                    |                        |                          |                          |                          |
|                    |                 |                               |                   |              | 1k -               |                                       |                   |                    |                        |                          |                          |                          |
|                    |                 |                               |                   |              | <b>o</b> —         |                                       | Pg                |                    | ug                     |                          | phd                      |                          |
|                    |                 |                               |                   |              |                    |                                       |                   | Studen             | its                    |                          |                          |                          |
|                    |                 |                               |                   |              |                    | Course Wise                           | Student Count     |                    |                        |                          |                          |                          |
|                    | 2000            |                               |                   |              |                    |                                       |                   |                    |                        |                          |                          |                          |
|                    | oer of students |                               |                   |              |                    |                                       |                   |                    |                        |                          |                          |                          |
|                    | 500             | _                             | -                 |              |                    |                                       |                   |                    |                        |                          |                          |                          |
|                    | o ——            | B.A.(Hons)                    | B.Sc.(Hons) E     | .A.(GENERAL) |                    | M.A.                                  | B.SC.(GENERAL)    | B.P.Ed.            | B.A. L.L.B. (Gen)      | B.A. L.L.B. (Hons        | ) Ph. D.                 |                          |
|                    |                 |                               |                   |              |                    | <b>U</b> 31                           |                   |                    |                        |                          |                          |                          |

**Step 3:** -> After clicking "Create DEO" Appear below screen

| 🕏 Banglar     | Uchchashiksha |                   |                 |           |                        |                |                        |
|---------------|---------------|-------------------|-----------------|-----------|------------------------|----------------|------------------------|
| Dashboard     | E Create DEO  | 🛔 Student Details |                 |           |                        |                |                        |
| List Of Users |               |                   |                 |           |                        |                |                        |
|               |               |                   |                 |           |                        | + Create Users | For Create<br>DEO User |
| SI No.        | Name          | Phone             | Email           | User ID   | Action                 |                |                        |
| 1             | New           | 1234567890        | test2@gmail.com | D2_C44742 | C Edit Ashare Password |                |                        |
| 2             | test          | 111111111         | test@gmail.com  | D1_C44742 | C Edit Ashare Password |                |                        |

### **Step 3.1:** -> After clicking "create user" Appear below screen

| 🗢 Banglar     | Uchchash | jiliaha            |                |            |                            |                      |
|---------------|----------|--------------------|----------------|------------|----------------------------|----------------------|
| 📲 Dashboard   | 🖪 Crea   | Enter User Details |                |            |                            |                      |
| 11 1 0 ( 11   |          | First Name *       | Middle Name    |            | Last Name                  |                      |
| List Of Users |          | Phone Number *     |                | Email ID * |                            | _                    |
|               |          |                    |                |            |                            | Enter all            |
| SI No.        | Na       |                    |                |            | Close Submit               | The<br>details       |
| 1             | New      | 1237301030         | coccognation   | UL_OTTAL   | Le Edit 🔽 🏹 Share Password | then click<br>submit |
| 2             | test     | 111111111          | test@gmail.com | D1_C44742  | 🕼 Edit 📌 Share Password    |                      |
|               |          |                    |                |            |                            |                      |
|               |          |                    |                |            |                            |                      |

## **Step 3.2:** -> After clicking "submit "Appear below screen(show all DEO User)

| 🕏 Banglar Uch                                | :hashiksha |            |                 |           |                          | 0                                           |  |  |  |  |  |
|----------------------------------------------|------------|------------|-----------------|-----------|--------------------------|---------------------------------------------|--|--|--|--|--|
| 📱 Dashboard 🔋 📴 Create DEO 📲 Student Details |            |            |                 |           |                          |                                             |  |  |  |  |  |
| List Of Users                                |            |            |                 |           |                          |                                             |  |  |  |  |  |
|                                              |            |            |                 |           |                          | + Create Users                              |  |  |  |  |  |
| SI No.                                       | Name       | Phone      | Email           | User ID   | Action                   |                                             |  |  |  |  |  |
| 1                                            | New        | 1234567890 | test2@gmail.com | D2_C44742 | CP Edit + Share Password | Click here to Password<br>send given mobile |  |  |  |  |  |
| 2                                            | test       | 111111111  | test@gmail.com  | D1_C44742 | 🕼 Edit 🌈 Share Password  | number                                      |  |  |  |  |  |
|                                              |            |            |                 |           |                          |                                             |  |  |  |  |  |
|                                              |            |            |                 | 20        | v shangas                |                                             |  |  |  |  |  |
|                                              |            |            | eating DEO User |           |                          |                                             |  |  |  |  |  |

### <u>Update DEO user</u>

## **Step 3.3:** -> After clicking "Edit" Appear below screen

| 🕏 Banglar Uc       | hchash | ikaha             |          |             |       |             |  |                          |                |                 |  |
|--------------------|--------|-------------------|----------|-------------|-------|-------------|--|--------------------------|----------------|-----------------|--|
| 🖁 Dashboard 🛛 🗐 Cr |        | Edit User Details |          | Ĩ           |       |             |  |                          |                |                 |  |
|                    |        | First Name *      |          | Middle Name |       | Last Name   |  |                          |                |                 |  |
| List Of Users      |        | New               |          |             |       |             |  |                          |                |                 |  |
|                    |        | Phone Number *    |          |             | Email | ID *        |  |                          |                |                 |  |
|                    |        | 1234567890        |          |             | test  | 2@gmail.com |  |                          | + Create Users |                 |  |
| SI No.             | Na     |                   |          |             |       |             |  | Close Submit             |                | Update<br>your  |  |
| 1                  | New    | 1234301030        | 10012/09 | muncom      |       | UL_UTITL    |  | La Edit A Share Password |                | details<br>then |  |
| 2                  | test   | 111111111         | test@gr  | nail.com    |       | D1_C44742   |  | ☑ Edit ← Share Password  |                | submit          |  |
|                    |        |                   |          |             |       |             |  |                          |                |                 |  |

## SHOW STUDENT DETAILS(Not Verified List)

Step 4: -> Now select "Student Data Not Verified List" sub menu under "Student Details" menu

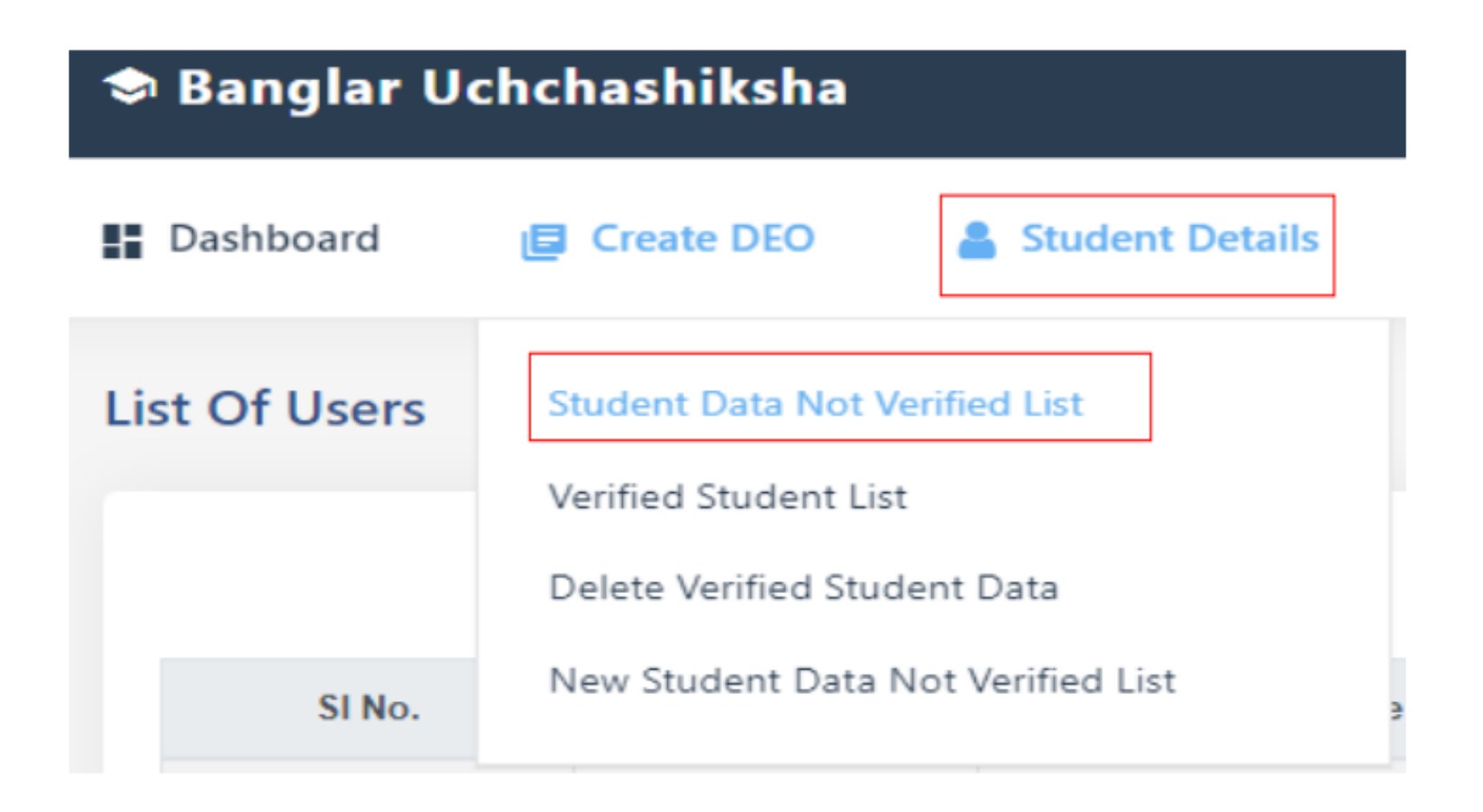

**Step 4.1:** -> After clicking "Student Data Not Verified List" Appear below screen

| 🗢 Banglar Uchchashiksha (Stude                                                                                                    | nt Profile)                               |        |                |             |          | •                 |
|----------------------------------------------------------------------------------------------------|-------------------------------------------|--------|----------------|-------------|----------|-------------------|
| 📲 Dashboard 🛛 🗧 Create DEO 🛛 🔒 Stu                                                                                                    | ident Details                             |        |                |             | ۵        | Technical Support |
| Student Details (New) Search Type                                                                                                    |                                           |        |                |             |          |                   |
| Please Select<br>Please Select<br>Temporary Student ID<br>AADHAAR No.<br>Student University/Institution ID<br>Course Programme Admission Academic Yea | er en en en en en en en en en en en en en |        |                |             |          |                   |
| Student Details (New)<br>Temporary Student ID                                                                                                    | Student Name                              | Gender | Programme Name | Course Name | Verified | Action            |
|                                                                                                    |                                           | N      | O DATA FOLIND  |             |          |                   |

# Step 4.2: -> after select "Course Programme Admission Academic Year " appear below screen

| 🕏 Banglar Uchchashiksl      | ha                  |        |                                |                                  |                                   |                           |               |                                             |
|-----------------------------|---------------------|--------|--------------------------------|----------------------------------|-----------------------------------|---------------------------|---------------|---------------------------------------------|
| 🕻 Dashboard 🛛 🖨 Create DEC  | D 🛔 Student Details |        |                                |                                  |                                   |                           |               |                                             |
| Student Details (To Be Veri | fied)               |        |                                |                                  |                                   |                           |               |                                             |
| Search Type                 |                     |        |                                |                                  |                                   |                           |               |                                             |
| Course Programme Admiss     | ion Academic Year   | ·      |                                |                                  |                                   |                           |               |                                             |
| Course Level: *             |                     |        | Programme Name: *              |                                  | Admissio                          | on Academic Year: *       |               |                                             |
| UG                          |                     | •      | B.A.(GENERAL) BACHELOR OF ARTS |                                  | * 2021-202                        | 22                        | *             | Fill all fields                             |
| Select cou                  | rse Lavel           |        | Select programm                | ename                            | Select ac                         | dmission academic<br>vear | Q Search      | search.                                     |
| Student Details (To Be Ve   | rified)             |        |                                |                                  |                                   |                           |               | Show records                                |
|                             |                     |        |                                |                                  | Verify All                        |                           |               |                                             |
| Student ID                  | Student Name        | Gender | Programme Name                 | Course Name                      |                                   | Action                    |               |                                             |
| 100000272156                | BARUN MALAKAR       | MALE   | B.A.(GENERAL)                  | UG                               | 0                                 | View Profile              | Back to DEO   |                                             |
| 100000273434                | BASANTI SAHU        | FEMALE | B.A.(GENERAL)                  | UG                               | 0                                 | C View Profile            | A Back to DEO | Click here to<br>return DEO                 |
|                             |                     |        |                                |                                  |                                   |                           | 1 2 Next >    |                                             |
|                             |                     |        |                                | Click che<br>Select re<br>verifi | eck box to<br>ecord for<br>cation | View student<br>profile   | Submit        | Click here to<br>submit verified<br>records |

#### 

## **Step 4.3:** -> After click "View Profile " appear below screen

| 🕏 Banglar Uchchashiksha          | Student Details              |                |                            |              | ×      | 0           |
|----------------------------------|------------------------------|----------------|----------------------------|--------------|--------|-------------|
| 🚼 Dashboard 📑 Create DEO         |                              |                |                            |              |        |             |
| Student Details (To Be Verified) | Student Verification Details |                |                            | ~            | 1      |             |
| Search Type                      | Applicant Name               |                | BARUN MALAKAR              |              |        |             |
| Course Programme Admission Acad  | Student ID                   |                | 100000272156               |              |        |             |
| Course Level: *                  | Banglar Shiksha ID           |                |                            |              |        |             |
| UG                               | Date of Birth                |                | 1997-04-26                 |              |        | *           |
|                                  | Aadhar No                    |                | *******6790                |              |        | Q Search    |
|                                  | Applicant Mobile No.         |                | 8509998598                 |              |        |             |
|                                  | Applicant Email Id           |                | malakarbarun26@gmail.co    | m            |        |             |
| Student Details (To Be Verified) | Gender                       |                | MALE                       |              |        |             |
|                                  | Caste                        |                | SC                         |              |        |             |
| Student ID                       | Basic Details                |                |                            |              | Action |             |
| 100000272156 BA                  | Name of Father               | RAKHAL MALAKAR | Name of Mother             | BOBI MALAKAR |        | Sack to DEO |
| 100000296294 BI                  | Father's Mobile No           |                | Mother's Mobile No         |              |        | Sack to DEO |
|                                  | Name of Guardian             | RAKHAL MALAKAR | Relationship with Guardian | FATHER       |        |             |

**Step 4.4:** -> After clicking "Back to DEO" Appear below screen

| 🕏 Banglar Uchchashiksha                    |                                      |
|--------------------------------------------|--------------------------------------|
| 🚦 Dashboard 😝 Create DEO 🔒 Student Details | Confirm Back To DEO ×                |
|                                            | Are u sure to send the profile back? |
| Student Details (To Be Verified)           | Remarks                              |
| Search Type                                | Enter Reason                         |
| Student ID v                               |                                      |
| Student ID                                 | Cancel Confirm                       |
| 100000272156                               |                                      |
|                                            | Q Search                             |
|                                            | Click here to return                 |
|                                            |                                      |
| Student Details (To Be Verified)           |                                      |

### **Step 4.5:** -> After clicking "submit" Appear below screen

| Banglar Uchchashiks Dashboard G Create DEG                            | ha<br>O 🛔 Student Details    |        | Verify Stu                                         | ident Details 🛛 🗙                                      | Stud          | lent Details    | •                    |  |  |
|-----------------------------------------------------------------------|------------------------------|--------|----------------------------------------------------|--------------------------------------------------------|---------------|-----------------|----------------------|--|--|
| Student Details (To Be Veri<br>Search Type<br>Course Programme Admis: | ified)<br>sion Academic Year | v      | Are you sure                                       | Are you sure to Verify student details? Cancel Confirm |               |                 |                      |  |  |
| Course Level; *<br>UG                                                 |                              |        | Programme Name: *<br>B.A.(GENERAL) BACHELOR OF ART | Click here to o                                        | confirm -2022 | Academic Year." | Q. Search            |  |  |
| Student Details (To Be Ve<br>Student ID                               | rified)<br>Student Name      | Gender | Programme Name                                     | Course Name                                            | Verify All    | Action          |                      |  |  |
| 100000272156                                                          | BARUN MALAKAR                | MALE   | B.A.(GENERAL)                                      | UG                                                     | 2             | View Profile    | Sack to DEO          |  |  |
| 100000273434                                                          | BASANTI SAHU                 | FEMALE | B.A.(GENERAL)                                      | UG                                                     | 0             | View Profile    | Back to DEO          |  |  |
|                                                                       |                              |        |                                                    |                                                        |               |                 | 1 2 Next ><br>Submit |  |  |

## SHOW STUDENT DETAILS(Verified Student List)

### **STUDENT DETAILS(**Verified Student List)

**Step 5:** -> Now select "Verified Student List" sub menu under "Student Details" menu

| 🗢 Banglar Uchchashiksha |                                                                                         |  |  |  |  |  |  |  |  |  |
|-------------------------|-----------------------------------------------------------------------------------------|--|--|--|--|--|--|--|--|--|
| Dashboard               | E Create DEO Student Details                                                            |  |  |  |  |  |  |  |  |  |
| List Of Users           | Student Data Not Verified List<br>Verified Student List<br>Delete Verified Student Data |  |  |  |  |  |  |  |  |  |
| SI No.                  | o. New Student Data Not Verified List                                                   |  |  |  |  |  |  |  |  |  |

#### **<u>STUDENT DETAILS</u>**(Verified Student List)

**Step 5.1:** -> After clicking "Verified Student List" Appear below screen

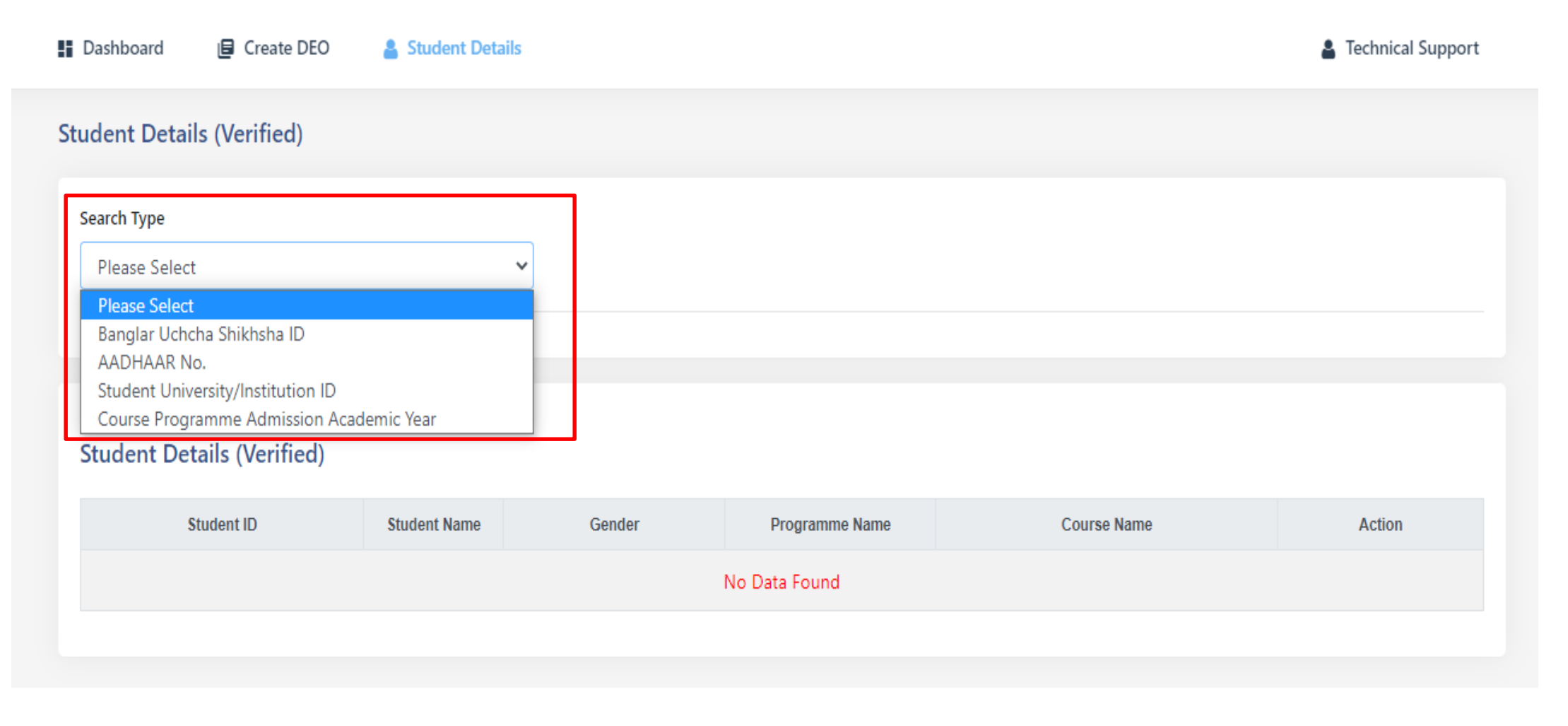

#### **STUDENT DETAILS(**Verified Student List)

# Step 5.2: -> after select "Course Programme Admission Academic Year " appear below screen

| 🕏 Banglar Uchchashiksha       |                 |           |                         |             |                             |                                       |                        |
|-------------------------------|-----------------|-----------|-------------------------|-------------|-----------------------------|---------------------------------------|------------------------|
| 📱 Dashboard 🛛 📴 Create DEO    | Student Details |           |                         |             |                             |                                       |                        |
| Student Details (Verified)    |                 |           |                         |             |                             |                                       |                        |
| Search Type                   |                 |           |                         |             |                             |                                       |                        |
| Course Programme Admission Ac | ademic Year     | ~         |                         |             |                             |                                       |                        |
| Course Level: *               |                 | Program   | me Name: *              |             | Admission Academic Year: *  |                                       |                        |
| UG                            |                 | ▼ B.A.(GE | NERAL) BACHELOR OF ARTS |             | 2021-2022                   | · · · · · · · · · · · · · · · · · · · |                        |
| Select course La              | vel             | Salast    |                         |             | Soloct academic year        | <b>Q</b> Search                       | Select all fields      |
|                               |                 | Select    | programme nam           |             |                             |                                       | search.                |
| Student Details (Verified)    |                 |           |                         |             |                             |                                       | After clicking         |
| Student ID                    | Student Name    | Gender    | Programme Name          | Course Name | Action                      |                                       | appear below<br>screen |
| 100000135056                  | ANNESA TEWARY   | FEMALE    | B.A.(GENERAL)           | UG          | <sup>(2)</sup> View Profile | Unlock                                |                        |
| 100000204532                  | ARUP KARMAKAR   | MALE      | B.A.(GENERAL)           | UG          | View Profile                | Unlock                                |                        |
| 100000238916                  | AYAN            | MALE      | B.A.(GENERAL)           | UG          | View Profile                |                                       |                        |
|                               | CHOWDHURY       |           |                         |             |                             |                                       | Edit details           |
|                               |                 |           |                         |             | Show student                |                                       | (for DEO )             |
|                               |                 |           |                         |             | profile                     |                                       |                        |

**STUDENT DETAILS(**Verified Student List)

## Step 5.3: -> After click "View Profile " appear below screen

| ➡ Barr ■ Dasht | Student Details (Verified)   |                     | ×    |
|----------------|------------------------------|---------------------|------|
| Course         | Student Verification Details | ~                   | T    |
|                | Applicant Name               | ANURAG ROY          | arch |
|                | Student ID                   | 100000147410        | aren |
|                | Banglar Shiksha ID           |                     |      |
| Stud           | Date of Birth                | 2002-08-18          |      |
|                | Aadhar No                    | ******8797          |      |
| 100            | Applicant Mobile No.         | 6296088958          |      |
| L              | Applicant Email Id           | aroy70288@gmail.com |      |
|                | Gender                       | MALE                |      |
|                | Caste                        | SC                  |      |

## Step 5.4: -> After click "Unlock " appear below screen

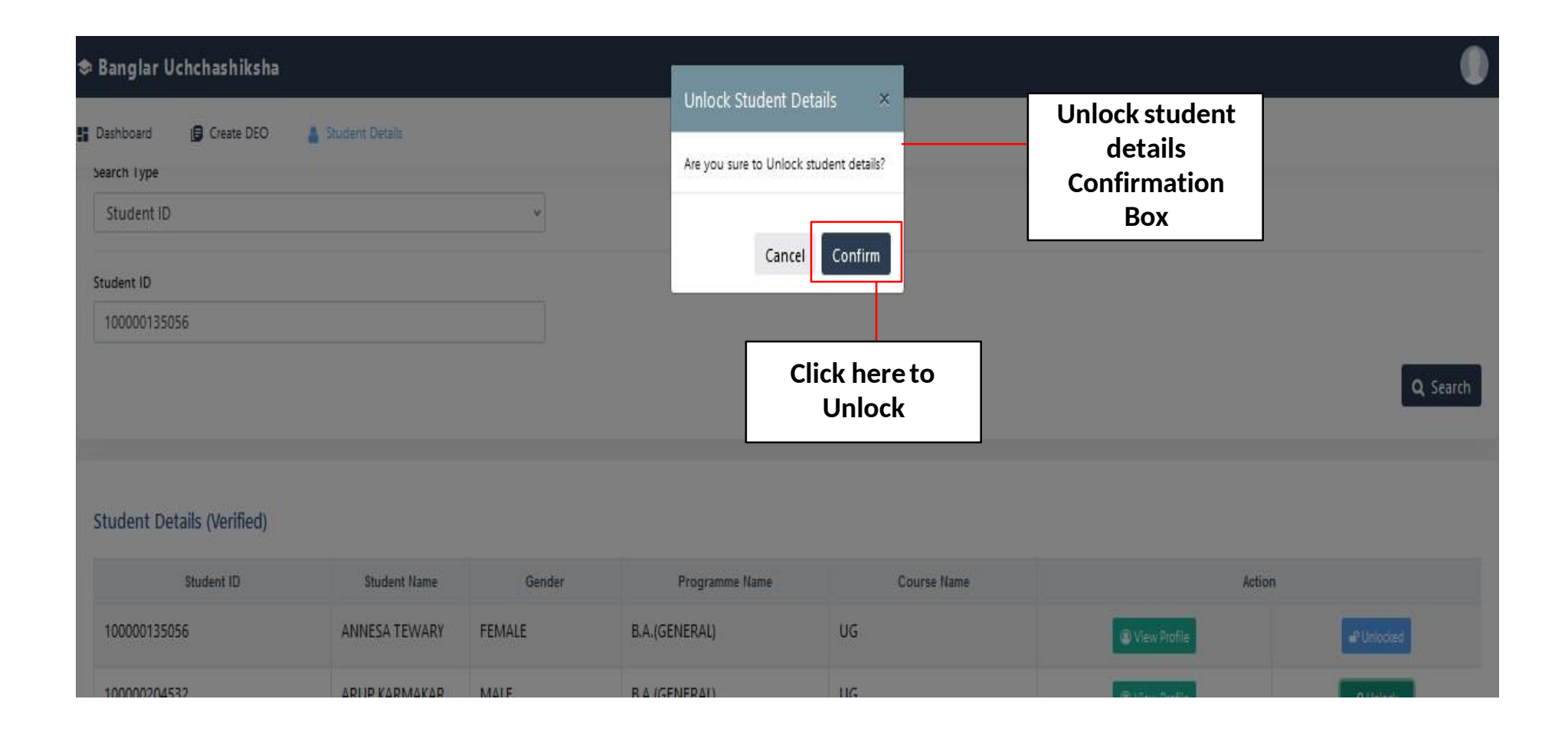

**Step 6:** -> Now select "Delete Verified Student Data" sub menu under "Student Details" menu

| Banglar Uchchashiksha |                                                                                         |  |  |  |  |  |
|-----------------------|-----------------------------------------------------------------------------------------|--|--|--|--|--|
| Dashboard             | Create DEO Student Details                                                              |  |  |  |  |  |
| List Of Users         | Student Data Not Verified List<br>Verified Student List<br>Delete Verified Student Data |  |  |  |  |  |
| SI No.                | New Student Data Not Verified List                                                      |  |  |  |  |  |

Step 6.1: -> after select "Delete Verified Student Data" sub menu under "Student Details" menu " appear below screen

| \$                             | Sanglar Uchchashiksha           |                  |                |             |            |                         |  |  |  |
|--------------------------------|---------------------------------|------------------|----------------|-------------|------------|-------------------------|--|--|--|
| E Create DEO 🔒 Student Details |                                 |                  |                |             |            |                         |  |  |  |
| Stu                            | Student Details (To Be Deleted) |                  |                |             |            |                         |  |  |  |
|                                | Student ID                      | Student Name     | Programme Name | Course Name | Reason     | Action                  |  |  |  |
|                                | 10000204532                     | ARUP<br>KARMAKAR | B.A.(GENERAL)  | UG          | ON REQUEST | Delete Delete Reuest    |  |  |  |
|                                |                                 |                  |                |             |            |                         |  |  |  |
|                                |                                 |                  |                |             |            | Click here to<br>delete |  |  |  |

### **Step 6.2:** -> After click "Delete " appear below screen

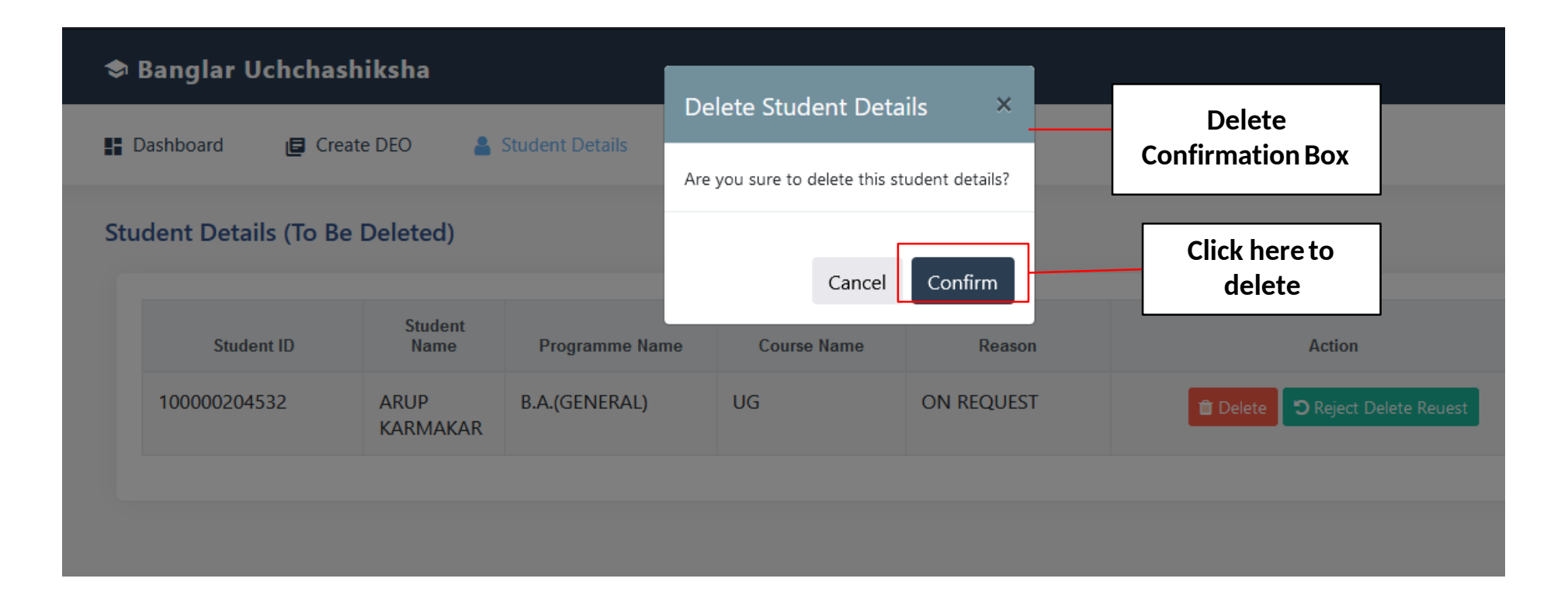

**Step 7:** -> Now select "New Student Data Not Verified List " sub menu under "Student Details" menu

| 🗢 Banglar Uchchashiksha |                                               |                  |  |  |  |  |
|-------------------------|-----------------------------------------------|------------------|--|--|--|--|
| Dashboard               | Create DEO                                    | Student Details  |  |  |  |  |
| List Of Users           | Student Data Not Ver<br>Verified Student List | ified List       |  |  |  |  |
|                         | Delete Verified Stude                         | nt Data          |  |  |  |  |
| SI No.                  | New Student Data No                           | ot Verified List |  |  |  |  |

## Step 7.1: After click "New Student Data Not Verified List " appear below screen

| Dashboard 🛛 🖨 Create DEO                                                                                                    | 🛔 Student Details |        |                |             | 🛔 Technical Support |
|----------------------------------------------------------------------------------------------------|-------------------|--------|----------------|-------------|---------------------|
| tudent Details (Verified)                                                                                                    |                   |        |                |             |                     |
| Search Type                                                                                                    |                   |        |                |             |                     |
| Please Select                                                                                                    | *                 |        |                |             |                     |
| Please Select<br>Banglar Uchcha Shikhsha ID<br>AADHAAR No.<br>Student University/Institution ID<br>Course Programme Admission Aca<br>Student Details (Verified) | demic Year        |        |                |             |                     |
| Student ID                                                                                                    | Student Name      | Gender | Programme Name | Course Name | Action              |
|                                                                                                    |                   |        | No Data Found  |             |                     |
|                                                                                                    |                   |        |                |             |                     |

# Step 7.2: -> after select "Course Programme Admission Academic Year " appear below screen

| 🕏 Banglar Uchchashiksha                               |              |                            |                                |             |                                      |                                                                  |                        |
|-------------------------------------------------------|--------------|----------------------------|--------------------------------|-------------|--------------------------------------|------------------------------------------------------------------|------------------------|
| 🚦 Dashboard 🛛 😝 Create DEO 🛛 🛔 Studen                 | t Details    |                            |                                |             |                                      |                                                                  |                        |
| Student Details (New)                                 |              |                            |                                |             |                                      |                                                                  |                        |
| Search Type<br>Course Programme Admission Academic Ye | ar           | v                          |                                |             |                                      |                                                                  |                        |
| Course Level: *<br>UG                                 |              | Programme N<br>B.A.(GENERA | lame: *<br>L) BACHELOR OF ARTS | •           | Admission Academic Year: * 2021-2022 |                                                                  | Select all fields      |
| Select course Level                                   |              | Select pro                 | ogramme name                   |             | Select academic year                 | Q Search                                                         | Search.                |
| Student Details (New)                                 |              |                            |                                |             |                                      |                                                                  | appear below<br>screen |
| Temporary Student ID                                  | Student Name | Gender                     | Programme Name                 | Course Name | Verified                             | Action                                                           |                        |
| 1855379                                               | TEST         | MALE                       | Ph. D.                         | PHD         | View Profile                         | Sack to DEO                                                      |                        |
|                                                       |              |                            |                                |             | View student<br>profile              | if Student details not<br>correct click here to<br>return DEO/DP |                        |

## Step 7.3: -> After click "View Profile " appear below screen

| Admission Year                               | 2019-2020                    |                      |              |               |
|----------------------------------------------|------------------------------|----------------------|--------------|---------------|
| Name of the present Institution              | BANKURA CHRISTIAN<br>COLLEGE | Institution District | BANKURA      |               |
| Present address                              |                              |                      |              |               |
| House No/Street/Village                      | MURSHIDABAD                  |                      |              |               |
| State                                        | West Bengal                  | District             | MURSHIDABAD  |               |
| Permanent address                            |                              |                      |              |               |
| House No/Street/Village                      | MURSHIDABAD                  |                      |              |               |
| State                                        | West Bengal                  | District             | MURSHIDABAD  |               |
| Scholarship Details                          |                              |                      |              |               |
| Whether Applied for SVMCM ?                  | No                           |                      |              |               |
| Whether Applied for K2 ?                     | No                           |                      |              |               |
| Whether Applied for K3 ?                     | No                           |                      |              |               |
| Whether Applied for Aikyasree?               | No                           |                      |              |               |
| Whether Applied for Oasis ?                  | No                           |                      |              |               |
| Whether Applied for Other<br>Scholarship ?   | No                           |                      |              |               |
| Whether Applied for Student Credit<br>Card ? | No                           |                      |              | Click here to |
|                                              |                              |                      | Verify Close | verify        |

**Step 7.4:** -> After clicking "Back to DEO" Appear below screen

| 🗢 Banglar Uchchashiksha                        |                                                                                     |
|------------------------------------------------|-------------------------------------------------------------------------------------|
| 🚦 Dashboard 🛛 🏮 Create DEO 🛛 🛔 Student Details | Confirm Back To DEO ×                                                               |
| Student Details (To Be Verified)               | Are u sure to send the profile back?  Remarks  Enter reason for returning record to |
| Search Type                                    | DEO/DP                                                                              |
| Student ID ×                                   |                                                                                     |
| Student ID                                     | Cancel Confirm                                                                      |
| 100000272156                                   |                                                                                     |
|                                                | Click here to return<br>to DEO/DP                                                   |
| Student Details (To Be Verified)               |                                                                                     |

Thank You

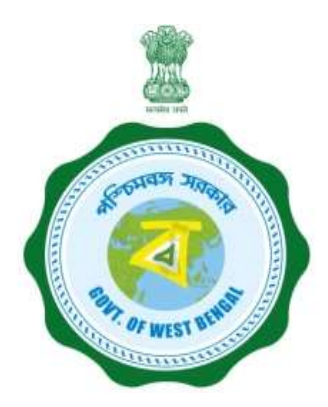

## User Manual for Student Profile Entry Module in Banglar Uchchashiksha Portal (DEO Login)

Department of Higher Education Govt. of West Bengal **Step 1:** Open the URL https://banglaruchchashiksha.wb.gov.in/ in any browser. A Login form will be appeared. [Shown in Fig:01]

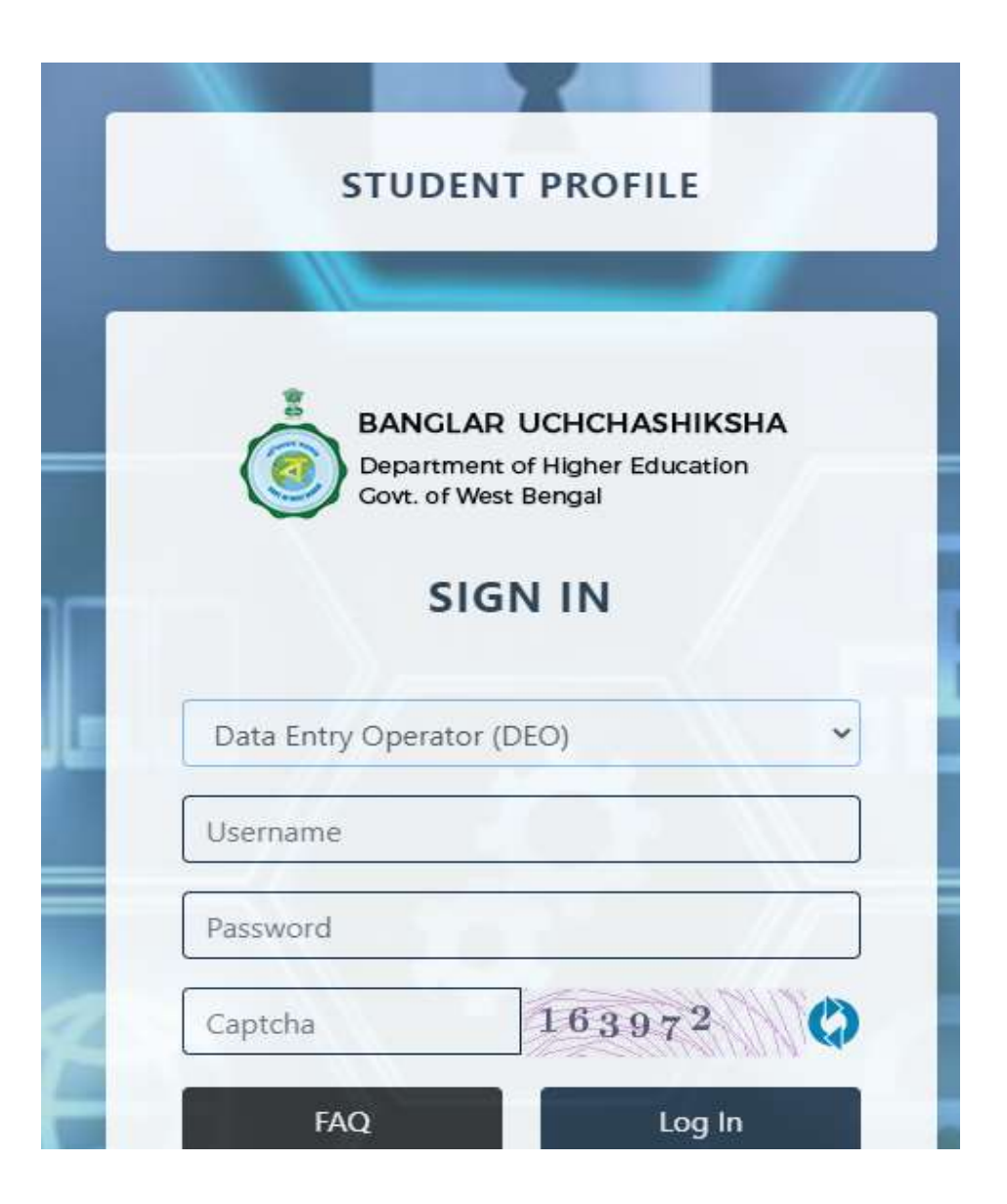

**Step 2:** Now a concerned DEO(Institution Level) and DP(University Level) can login by **User Type**, **User name**, **Password** and **Security Code** in the Login form. Then click on the **Login** button. [Shown in Fig:02 & Fig:03]

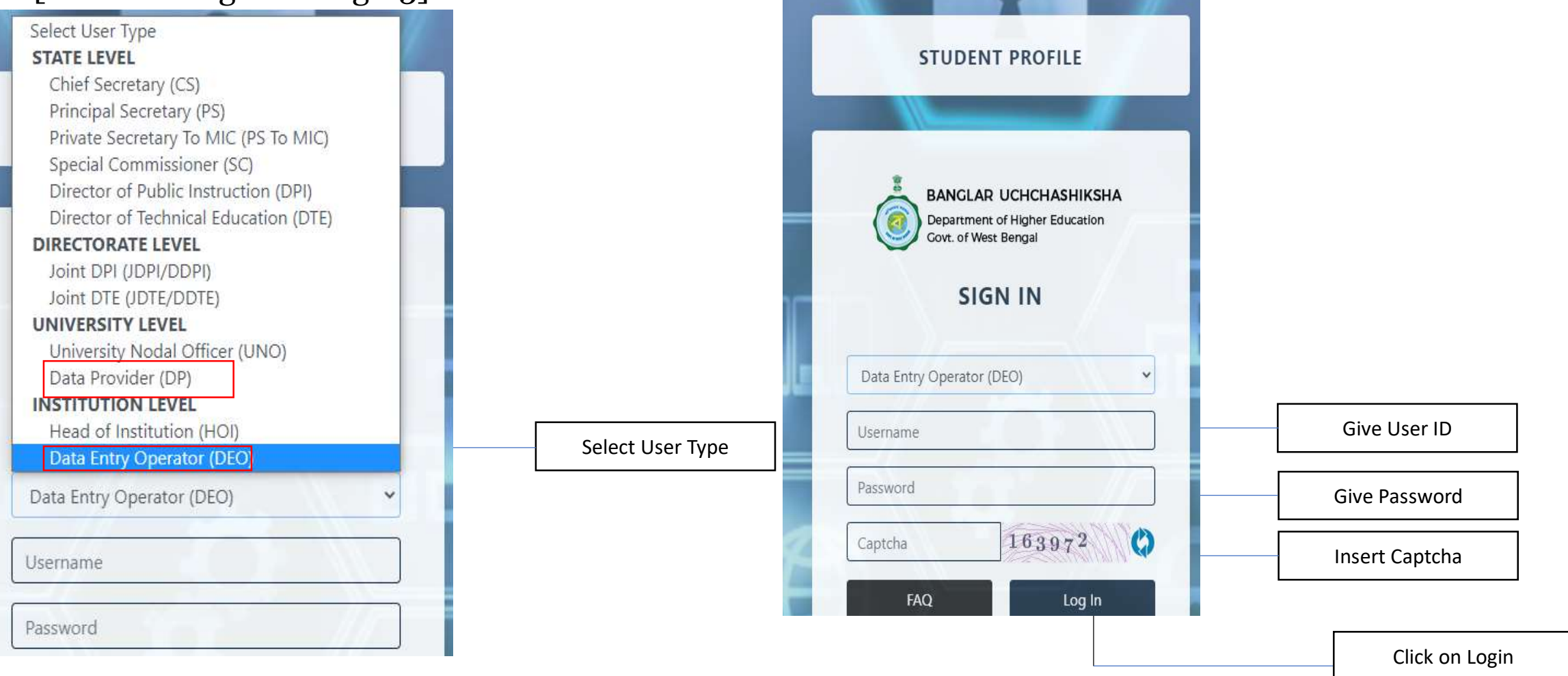

## Step 3: After successful login, Institution Dashboard will appear. [Shown in Fig:04]

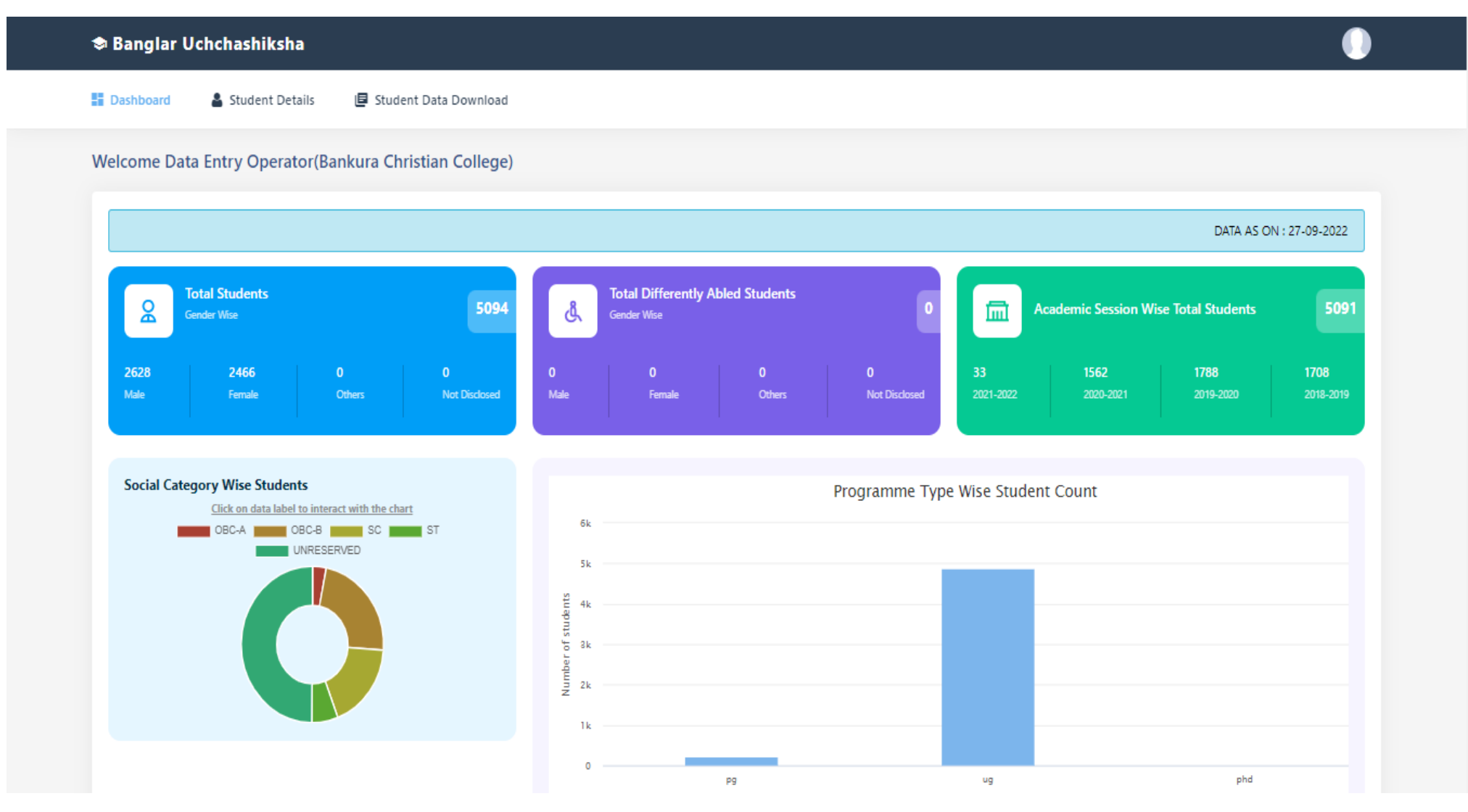

**Step 4:** Here you will get several options 1)Add Student Details 2)Edit Student Details 3)Delete Student Details under **Student Details**. Now select **Add Student Details** sub menu under **Student Details** menu to submit Student Details. [Shown in Fig:05]

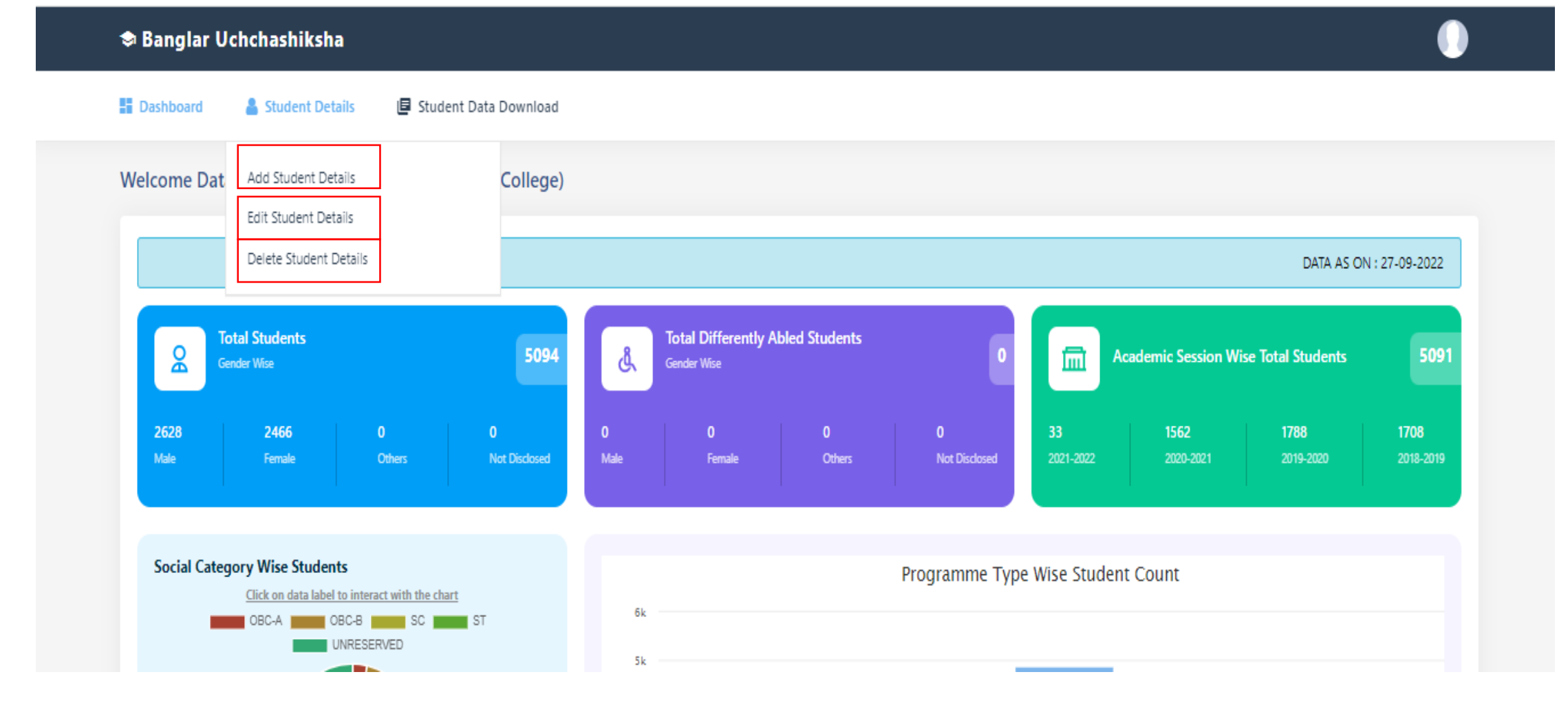

## Fill up Basic Details under Student Details:

| 🕏 Banglar Uchchashiksha                               |   |                            | 0 |
|-------------------------------------------------------|---|----------------------------|---|
| 🚦 Dashboard 🔒 Student Details 📮 Student Data Download |   |                            |   |
| Add New Student Details                               |   |                            |   |
| BASIC DETAILS                                         |   |                            |   |
| Do you have Banglar Shiksha Student ID                | E | Banglar Shiksha Student ID |   |
| Yes                                                   | ¢ | BANGLAR SHIKSHA STUDENT ID |   |
| Name* FIRST NAME MIDDLE NAME LAST NAME Date of Birth* |   | Gender*                    |   |
| dd-mm-yyyy                                            |   | Please Select              | * |
| Social Category*                                      | F | Religion*                  |   |
| Please Select                                         | * | Please Select              | * |
| Whether BPL                                           | E | Blood Group                |   |
| Please Select                                         | ¢ | Please Select              | * |
| Nationality*                                          | 4 | Aadhaar No*                |   |
| Please Select                                         | * | Aadhaar Number             |   |
| Mobile No*                                            | E | Email ID*                  |   |
| Mobile No                                             |   | email id                   |   |

## Fill up Family Details under Student Details:-

FAMILY DETAILS

Annual Family Income

| Father's Name*                   | Father's Mobile No                 |
|----------------------------------|------------------------------------|
| FIRST NAME MIDDLE NAME LAST NAME | Mobile No                          |
| Father's Profession              | Father's Educational Qualification |
| Please Select                    | * Please Select *                  |
| Mother's Name                    | Mother's Mobile No                 |
| FIRST NAME MIDDLE NAME LAST NAME | Mobile No                          |
| Mother's Profession              | Mother's Educational Qualification |
| Please Select                    | * Please Select *                  |
| Gurdian's Name*                  | Relationship With Gurdian          |
| FIRST NAME MIDDLE NAME LAST NAME | Please Select -                    |
| Gurdian's Mobile No*             | Gurdian's Email ID                 |
| Mobile No                        | email id                           |
| Student Annual Family Income     |                                    |

## Fill up Present Address Details under Student Details:-

| ADDRESS DETAILS                                      |                           |
|------------------------------------------------------|---------------------------|
| PRESENT ADDRESS                                      |                           |
| Address Line*                                        | Country*                  |
| Address                                              | Please Select             |
| /i                                                   |                           |
| State*                                               | District*                 |
| NAME OF OTHER STATE                                  | NAME OF OTHER DISTRICT    |
| Pin*                                                 | Post Office*              |
| OTHER PIN                                            | NAME OF OTHER POST OFFICE |
| Police Station*                                      |                           |
| NAME OF OTHER POLICE STATION                         |                           |
| Whether Permanent Address is same as Present Address |                           |

## Fill up Permanent Address Details:

| PERMANENT ADDRESS   |                           |
|---------------------|---------------------------|
| Address Line*       | Country*                  |
| Address             | Please Select \$          |
|                     |                           |
| State*              | District*                 |
| NAME OF OTHER STATE | NAME OF OTHER DISTRICT    |
| Pin*                | Post Office*              |
| OTHER POSTAL CODE   | NAME OF OTHER POST OFFICE |
| Police Station*     |                           |

NAME OF OTHER POLICE STATION

## Fill up Scholarship Details:-

| SCHOLARSHIP DETAILS                                           |   |
|---------------------------------------------------------------|---|
| SVMCM                                                         |   |
| Whether applied for SVMCMS for the present course*            |   |
| Please Select                                                 | ÷ |
|                                                               |   |
| K2                                                            |   |
| Whether applied for K2 for the present course*                |   |
| Please Select                                                 | ÷ |
|                                                               |   |
| K3                                                            |   |
| Whether applied for K3 for the present course*                |   |
| Please Select                                                 | ÷ |
|                                                               |   |
| AIKYASREE                                                     |   |
| Whether applied for allowsree for the present course*         |   |
| Please Select                                                 | ÷ |
|                                                               |   |
| OASIS                                                         |   |
|                                                               |   |
| Whether applied for Gasis for the present course*             |   |
| Please Select                                                 | ÷ |
| OTHER SCHOLARSHIP                                             |   |
| Whether applied for Other Scholarship for the present course' |   |
| Please Select                                                 | ÷ |

**Step 5:** Now Select **Edit Student Details** sub menu under **Student Details** menu to Update Student Details. Edit Student Details by Student ID, Student Temporary ID, Course Programme.

| Dashboard         | Student Details | 🖪 Student Data Download | 💄 Technical Support |
|-------------------|-----------------|-------------------------|---------------------|
| Student Detail    | 5               |                         |                     |
| Search Type       |                 |                         |                     |
| Please Select     |                 |                         |                     |
| Please Select     |                 |                         | <b>Q</b> Search     |
| Student ID        |                 |                         |                     |
| Course/Program    | me              |                         |                     |
| Aadhaar No        |                 |                         |                     |
| College/Universit | ty Student ID   | •                       |                     |

**Step 6:** Now select **Delete Student Details** sub menu under **Student Details** menu to delete Student Details. Delete Student Details by Course Level, Programme Name, Admission Academic Year .

| 🕏 Banglar Uchchashiksha       |                           |                   |                   |        |
|-------------------------------|---------------------------|-------------------|-------------------|--------|
| 👪 Dashboard 🔒 Student Detail: | 5 🕒 Student Data Download |                   |                   |        |
| Student Details For Delete    |                           |                   |                   |        |
| Course Level: *               | PG                        | Programme Name: * | M.AMASTER OF ARTS | -      |
| Admission Academic Year: *    | 2021-2022                 | •                 |                   |        |
|                               |                           |                   | ٩                 | Search |

| Student List |              |                   |        |                   |                |        |                |               |
|--------------|--------------|-------------------|--------|-------------------|----------------|--------|----------------|---------------|
| SI.No.       | Student ID   | Student Name      | Gender | Course Level Name | Programme Name | Action | Delete Status  | Delete Reason |
| 1            | 100001866110 | ABHIJIT MUDIKORA  | MALE   | PG                | M.A.           | Q      | No Action Done |               |
| 2            | 100001876824 | ABIRLAL MUKHERJEE | MALE   | PG                | M.A.           | Q      | No Action Done |               |
| 3            | 100001881846 | ADITI GHOSH       | FEMALE | PG                | M.A.           | Q      | No Action Done |               |
| 4            | 100000121319 | ANJUM NAJ ANSARI  | FEMALE | PG                | M.A.           | Q      | No Action Done |               |
| 5            | 100000154306 | ANWESHA PAUL      | FEMALE | PG                | M.A.           | Q      | No Action Done |               |

## **Step 7:** Send Delete request to HOI by Selecting a Student ID.

| View Student Details         | ×                           |
|------------------------------|-----------------------------|
|                              | A                           |
| Student Verification Details | ✓ <sup>↑</sup>              |
| Applicant Name               | ABHIJIT MUDIKORA            |
| Student ID                   | 100001866110                |
| Banglar Shiksha ID           |                             |
| Date of Birth                | 2001-08-31                  |
| Aadhar No                    | ***                         |
| Applicant Mobile No.         | 9933690150                  |
| Applicant Email Id           | abhijitmudikora72@gmail.com |
| Gender                       | MALE                        |
|                              | Close                       |

## Step 8: Verified & Unverified Data can be downloaded by Excel and pdf

| 🕏 Banglar Uchchashiksha                                                                                            |                            |          |        |        |        |               |  |
|----------------------------------------------------------------------------------------------------|----------------------------|----------|--------|--------|--------|---------------|--|
| Dashboard                                                                                                    | Student Details            |          |        |        |        |               |  |
| Student Data Do                                                                                                    | ownload                    |          |        |        |        |               |  |
| Excel Download                                                                                                    |                            |          |        |        |        |               |  |
| Verified Stud                                                                                                    | ent Data Excel Download    | load     |        |        |        |               |  |
| Verified Student Data       Unverified Student Data         Student ID       Image: Comparison of the student Data |                            |          |        |        |        |               |  |
|                                                                                                    |                            | B.A.(GEI | IERAL) |        |        |               |  |
| SI No.                                                                                                    | Admission Academic Session | Total    | Male   | Female | Others | Not Disclosed |  |
|                                                                                                    | 2018-2019                  | ŏ        | 4      | 4      | 0      |               |  |
| 2                                                                                                    | 2019-2020                  | 93       | 61     | 32     | 0      | 0             |  |
| 3                                                                                                    | 2020-2021                  | 174      | 113    | 61     | 0      | 0             |  |
| 4                                                                                                    | 2021-2022                  | 88       | 71     | 17     | 0      | 0             |  |